UNITED ARAB EMIRATES MINISTRY OF INTERIOR

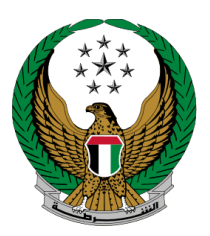

الإمارات العربية المتحدة وزارة الداخليسية

## تجديد ملكية مركبة

الموقع الإلكتروني لوزارة الداخلية دليل المستخدم

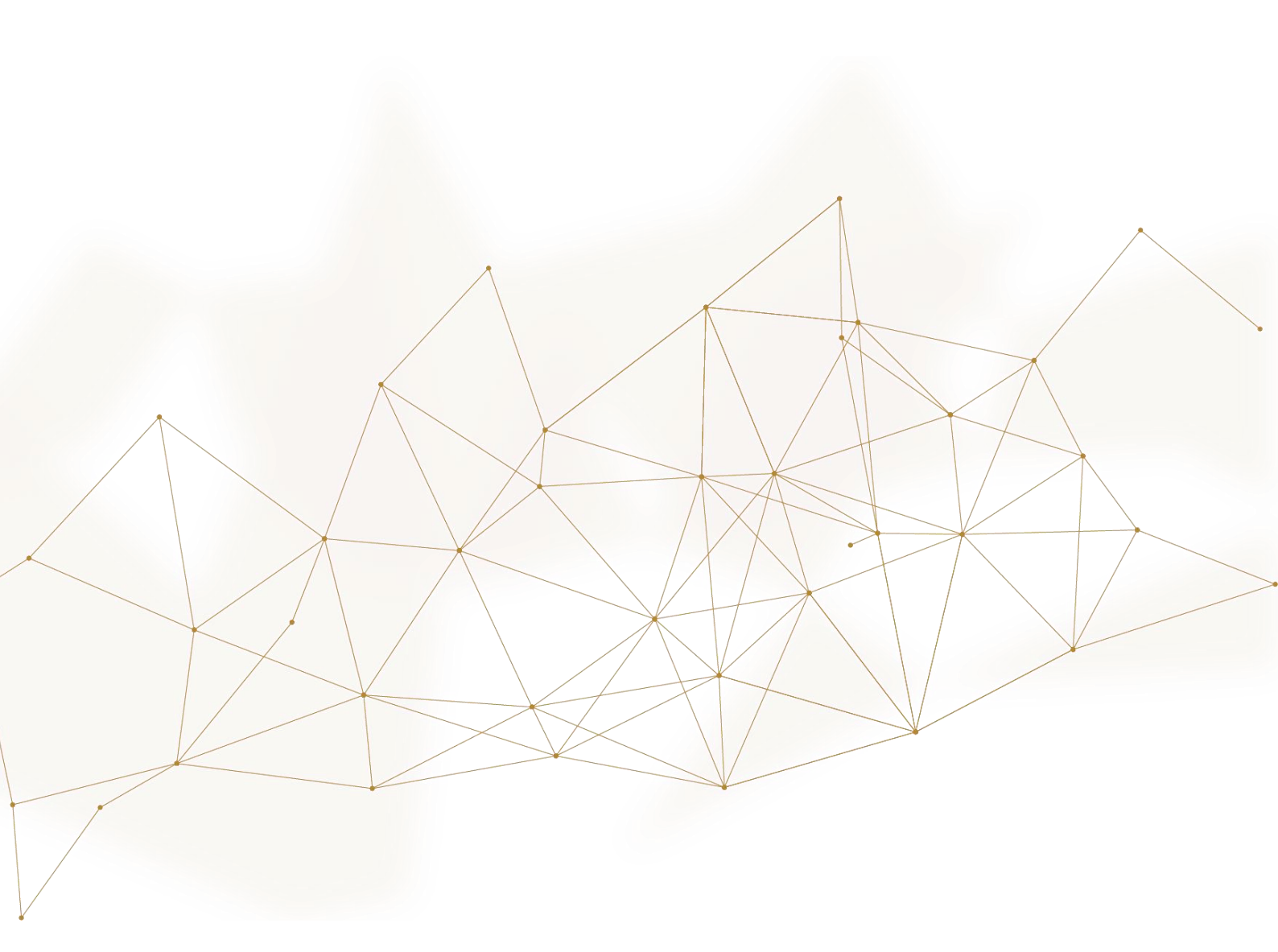

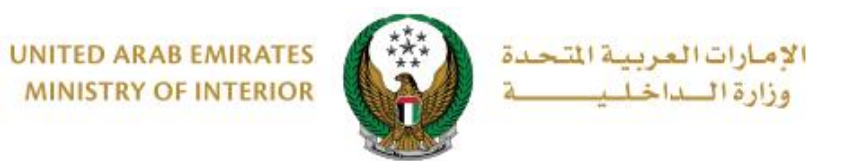

### 1. الوصول إلى الخدمة:

### لتقديم طلب تجديد ملكية مركبة اختر خدمات المركبات التابعة لقائمة الخدمات المرورية ثم انتقل إلى خدمة تجديد ملكية مركبة ثم اضغط زر ابدأ الخدمة.

| ENGLISH                                                               | 🚊 خدمات موظفي وزارة الداخلية                       | 💿 لوحة التحكم                                                | ☰ الخدمات الإلكترونية                                                      |
|-----------------------------------------------------------------------|----------------------------------------------------|--------------------------------------------------------------|----------------------------------------------------------------------------|
|                                                                       |                                                    | اخلية                                                        | خدمات وزارة الد 🐴 🔪                                                        |
| ابحث في الخدمات 🛛 🔍                                                   |                                                    |                                                              |                                                                            |
| خدمات الخدمات<br>خدمات الاكترونية الإلكترونية<br>الشهادات أخرى العامة | ات خدمات ترخيص خدمات<br>السائقين المركبات المرورية | <b>الخدمات المرورية</b><br>خدمات الملف<br>المروري<br>المروري | ليكي<br>الخدمات المرورية                                                   |
| جے، تجدید ملکیة مرکبة<br>ت=ع<br>ابدأ الخدمة                           |                                                    | م المركب<br>م المركب<br>الم الخدم                            | الخدمات الشرطية<br>فدمات المشرطية<br>خدمات المنشئات<br>العقابية والإصلاحية |
| يلها<br>خارج الدولة                                                   | عبة الملكية مركبة وتدو<br>لي المارة أخرى           | نقل ملکیة مرز<br>@                                           | خدمات الدفاع<br>المدني                                                     |
| ابدأ الخدمة                                                           | ية                                                 | ابدأ الخدم                                                   | تُرْكَيْ<br>نَصْلَى الاسلحة                                                |

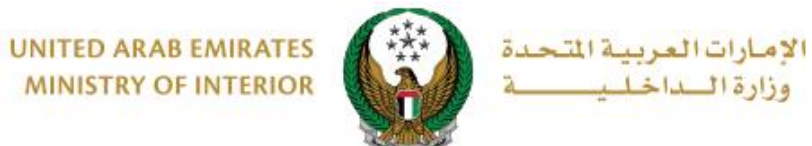

2. إجراءات الخدمة:

1.اختر لوحة المركبة المراد تجديد الملكية الخاصة بها.

|                         |                    | 👪 تجديد ملكية مركبة                                     |
|-------------------------|--------------------|---------------------------------------------------------|
| نسبة الانجاز            |                    | وصف الخدمة                                              |
| 25%                     |                    | من خلال هذه الخدمه؛ يمكنك تجديد ملكيه المركبه الخاصه بك |
|                         |                    |                                                         |
|                         |                    |                                                         |
|                         |                    | الرمز المروري <b>1020025432</b>                         |
| لبحث من خلال رقم اللوحة |                    | اختر إحدى لوحات المركبات التالية:                       |
|                         | تويوتا             | تويوتا                                                  |
| C 6                     | 12341              | 8 <u>8</u> 5.1234 20                                    |
|                         | عرض 10 من 10 لوحات |                                                         |

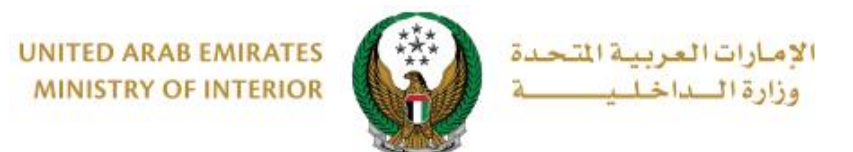

#### بعد اختيار المركبة المراد تجديد ملكيتها وفي حال عدم وجود قيود أو ومخالفات ، ستظهر الشاشة التالية حيث يتم عرض رسوم التجديد والتوصيل. ادخل تفاصيل عنوان التوصيل والتي تشمل:

1. الإمارة أو المنطقة

#### العنوان: حيث يمكنك اختيار إحدى العناوين المسجلة مسبقاً أو إضافة عنوان جديد من خلال الضغط على زر إضافة عنوان جديد.

| ي  | بوابة الدفع الإلكترون |                | رسوم الخدمة     | a a                                       | قيود الخده                                                   |                                |
|----|-----------------------|----------------|-----------------|-------------------------------------------|--------------------------------------------------------------|--------------------------------|
|    |                       |                |                 | دمة                                       | لة: رسوم الخ                                                 | 📕 المرد                        |
| Q  |                       | ېحث            | ]               |                                           |                                                              |                                |
| ÷  | القيمة (درهم)         | •              |                 |                                           | الوصف                                                        | الرقم                          |
|    | 350                   |                |                 | ں مركبة خفيفة خصوصي                       | تجديد ترخيص                                                  | 1                              |
|    | 15                    |                |                 | التوصيل                                   | رسوم خدمة                                                    | 2                              |
|    | 365 درهم              |                |                 | مالي (درهم)                               | المجموع الإج                                                 |                                |
|    | عنوان داخل الإمارات ) | جب أن يكون الا | عنوان المدخل (ي | یل<br>لتوصیل :<br>بل خلال 72 ساعة إلى الا | لی 2 من 2 سب<br>، <b>أدخل عنوان ا</b><br>: <b>سيتم التوص</b> | عرض 1 إ<br>للمتابعة،<br>ملاحظة |
|    |                       | ~              |                 | أبوظبي                                    | المنطقة *                                                    | الإمارة \                      |
|    |                       | <b>*</b> x     |                 | الرجاء الإختيار<br>+ إضافة عنوان جديد     | ]                                                            | العنوان •                      |
| لي | التا                  |                |                 |                                           |                                                              |                                |

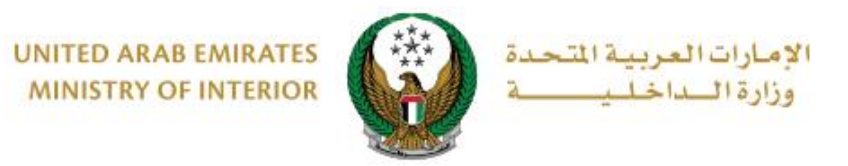

2.1. عند الضغط على زر إ**ضافة عنوان جديد** تظهر الشاشة الموضحة أدناه التي من خلالها يمكنك إضافة تفاصيل عنوان التوصيل، ادخل البيانات المطلوبة ثم اضغط زر **حفظ كعنوان جديد**.

|                                              |                 |                           | . àpall                   | البةم        |
|----------------------------------------------|-----------------|---------------------------|---------------------------|--------------|
| , ×                                          | i) عنوان التوصي |                           |                           |              |
| خليفة أ                                      | اسم العنوان 🔹   |                           |                           | 1            |
| ۔<br>إدخال نص                                |                 | ڊجمالي (درھ<br>ا          |                           |              |
| ابو ظبی 🗸                                    | الإمارة •       |                           |                           | عرض 1 إلى    |
| خليفة أ                                      | المدينة •       | لتوصيل :<br>بار خلال 72 ب | دخل عنوان ا<br>سبته التهم | للمتابعة, أ  |
| يسمح بإدخال النصوص والأرقام                  |                 | یں حسن ۲۲ ہ               |                           |              |
| فیلا                                         | نوع العقار *    |                           | منطقة *                   | الإمارة \ ال |
| العنوان                                      | العنوان 1       |                           |                           | العنوان *    |
| إدخال نص : العنوان                           |                 |                           |                           |              |
| يرجى إدخال العنوان 2                         | العنوان 2       |                           |                           |              |
| إدخال نص : العنوان                           |                 |                           |                           |              |
| 21111                                        | صندوق البريد    | إمكاني                    | روط                       | حكام والش    |
| مثال: 21xx                                   |                 | حقوق                      |                           | بطة الموقع   |
| 0567724288                                   | رقم الهاتف *    | الاختد                    | لية                       | دء المسؤو    |
| مثال: 05xxxxxxxxxxxxxxxxxxxxxxxxxxxxxxxxxxxx |                 |                           |                           | لائف         |
| العنوان الرئيسي                              |                 |                           |                           |              |
| I                                            |                 |                           |                           | غافات        |
| إلغاء إعادة تهيئة حفظ كعنوان جديد            |                 |                           |                           | ×            |

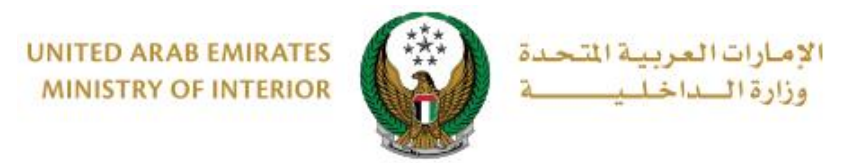

#### 2.2. سيتم عرض العنوان المضاف في قائمة العنوان، حدد العنوان المطلوب ثم اضغط زر التالي.

| بوابة الدفع الإلكتروني                 | رسوم الخدمة                                                   | قيود الخدمة                                              |                                                        |
|----------------------------------------|---------------------------------------------------------------|----------------------------------------------------------|--------------------------------------------------------|
|                                        | مة                                                            | ة: رسوم الخد                                             | 📕 المرحلة                                              |
| Q                                      | بحث                                                           |                                                          |                                                        |
| القيمة (درهم) 🗢                        |                                                               | الوصف                                                    | الرقم                                                  |
| 15                                     | التوصيل                                                       | رسوم خدمة                                                | 1                                                      |
| 15 درهم                                | جمالي (درهم)                                                  | المجموع الإد                                             |                                                        |
| يكون العنوان داخل الإمارات )<br>التالي | وصيل :<br>ر خلال 72 ساعة إلى العنوان المدخل (يجب أن<br>أبوظبي | ى 1 من 1 سجل<br>دخل عنوان الآ<br>سيتم التوصير<br>منطقة * | عرض 1 إلى<br>للمتابعة, أ<br>ملاحظة : ١<br>الإمارة \ ال |

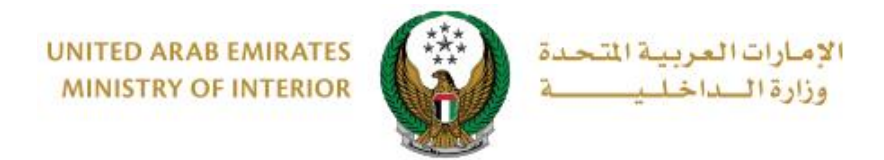

٤. لتأكيد الانتقال إلى بوابة الدفع الإلكتروني اضغط زر موافق.

| x                                                                             | i تاكىد |
|-------------------------------------------------------------------------------|---------|
| أنت ذاهب لإتمام العملية عبر بوابة الدفع الإلكتروني.<br>هل ترغب في الإستمرار ؟ |         |
| إلغاء موافق                                                                   |         |

4. سيتم الانتقال الى بوابة الدفع، قم بتحديد طريقة الدفع المرغوب بها (عن طريق اختيار بطاقة مسيتم مسجلة مسبقاً، او إضافة بيانات بطاقة جديدة) ثم اضغط أيقونة دفع.

| يتر طريقة الدفع                                         |                 | _                    |
|---------------------------------------------------------|-----------------|----------------------|
| <ul> <li>البطاقات المحفوظة (1)</li> </ul>               |                 | الدفع إلى            |
|                                                         |                 | Ministry of Interior |
| اختر بطاقة لإتمام الدفع                                 | أضف بطاقة جديدة | قيمة التحويل         |
|                                                         |                 | AED 700.00           |
|                                                         |                 | تكلفة الخدمة         |
|                                                         |                 | AED 3.00             |
| رقم البطاقة                                             |                 | العجمهم الفريمي      |
| 2597-***-**4572-51                                      |                 | AED 703.00           |
| القضاء                                                  |                 |                      |
| 03/26                                                   |                 | المبلغ               |
|                                                         |                 | AED 703.00           |
| ا <u>حدف هده</u><br>البطلقة                             |                 |                      |
|                                                         |                 |                      |
|                                                         |                 | دفع                  |
|                                                         |                 | دلغا                 |
| O بطاقة الائتمان / بطاقة الخصم المباشر / بطاقة مسبقة ال | غة الدفع        |                      |
|                                                         |                 |                      |

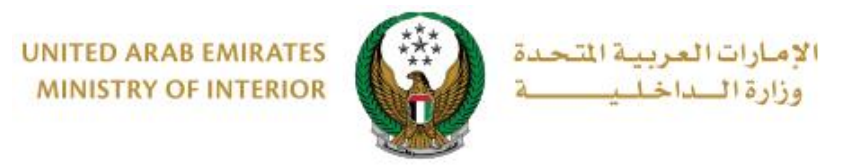

# يمكنك تقييم تجربتك في الحصول على الخدمة من خلال شاشات استبيان نبض المتعامل الموضحة أدناه.

| United Acub Emiraces |             |                          |                       |                       |                       |                    |                       | ر<br>سل<br>CUST |        | ×<br><sub>⊥</sub> i<br>SE |
|----------------------|-------------|--------------------------|-----------------------|-----------------------|-----------------------|--------------------|-----------------------|-----------------|--------|---------------------------|
|                      |             | — Ս                      | متعام                 | نبض ال                | ىتبيان                | шI —               |                       | Ť               | Arabic | ~                         |
|                      | ي؟ *        | ع الالك <del>ا</del> روi | مك للموق              | عن استخدا             | دی رضاك :             | عام، ما مد         | بشكل                  |                 |        |                           |
|                      |             | $\overleftrightarrow$    | $\overleftrightarrow$ | $\overleftrightarrow$ | $\overleftrightarrow$ | $\widehat{\Sigma}$ | $\overleftrightarrow$ |                 |        |                           |
|                      | راضي تماماً |                          |                       |                       |                       | L                  | ر راضي تمام           | <u>y</u> ć      |        |                           |
| ستىپى<br>ب<br>نىيالى |             |                          |                       |                       |                       |                    |                       |                 |        |                           |

| ★ Arabic ← الستیبان نیض المتعامل مل هناك شيء آخر تود مشارختنا به؟ رعن البعار رعن البعار التواصل، برجى إدخال رقم هاتفك أو البريد اللكتروني                       | United Areb Emircos |                                                    | ×<br>نب_ض المتعام_ل<br>CUSTOMER PULSE |
|----------------------------------------------------------------------------------------------------|---------------------|----------------------------------------------------|---------------------------------------|
| الستيان تبض المتعامل<br>هل هناك شيء آخر تود مشاركتنا به؟<br>رومي الإختيار ب<br>معنفية<br>2000 دروف متيفية<br>للتواصل، يرجى إدخال رقم هاتفك أو البريد الالكتروني |                     |                                                    | 🕆 🌐 Arabic ~                          |
| هل هناك شيء آخر تود مشاركتنا به؟<br>ررجي الإذئيار<br>2000 جروف منتقيه<br>للتواصل، برجي إدخال رقم هاتفك أو البريد الالكتروني                                     |                     | استبيان نبض المتعامل                               |                                       |
| يرجى البخلير<br>2001 حروف منتقبة<br>للتواصل، يرجى إدخال رقم هاتفك أو البريد الالكتروني                                                                          |                     | هل هناك شيء آخر تود مشاركتنا به؟                   |                                       |
| مروف منبقية<br>للتواصل، يرجى إدخال رقم هاتفك أو البريد الالك <del>ت</del> روني                                                                                  |                     | ېرمې الإخليار 🗸                                    |                                       |
| <sup>2000</sup> حروف منبقية<br>للتواصل، يرجى إدخال رقم هاتفك أو البريد الالكتروني                                                                               |                     | Χ.                                                 |                                       |
| للتواصل، يرجى إدخال رقم هانفك او البريد الالكبروني                                                                                                    |                     | 2000 دروف متبقية                                   |                                       |
|                                                                                                    |                     | للتواصل، يرجى إدخال رقم هانفك او البريد الالكبروني |                                       |
|                                                                                                    |                     |                                                    |                                       |
| السابق إرسال                                                                                                    |                     | السابق إرسال                                       |                                       |

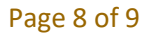

جميع الحقوق محفوظة لدى الإدارة العامة للخدمات الذكية والأمن الرقمي - وزارة الداخلية © 2022

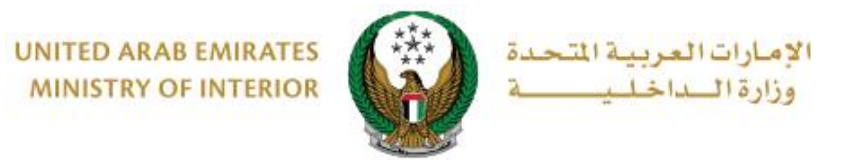

6.تم إنجاز المعاملة بنجاح ،يتم عرض بيانات إيصال الدفع بالإضافة إلى مرفق الإيصال وبطاقة الملكية الجديدة.

|                        | 8 8 int 12341 |                                                         |
|------------------------|---------------|---------------------------------------------------------|
| بوابة الدفع الإلكتروني | رسوم الخدمة   | قيود الخدمة                                             |
|                        |               | المرحلة: بوابة الدفع الإلكتروني 📕<br>التيجة عملية الدفع |
| ~                      | وينجاح        | لقد تمت عملية الدفع وإنجاز المعاملة                     |
|                        |               | بيانات الإيصال:                                         |
|                        |               | رقم الإيصال 111111111                                   |
|                        |               | تاريخ الإيصال 18/11/2019                                |
|                        |               | وقت الإيصال 12:00 ص                                     |
|                        |               | عرض الإيصال الرجاء الضغط هنا                            |
|                        |               | هذه هي بطاقة التسجيل الجديدة                            |
|                        |               |                                                         |